#### mary D glasgow **SCHOLASTIC** How to use Google Quizzes

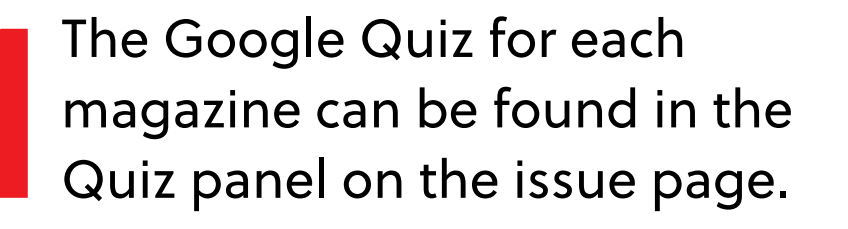

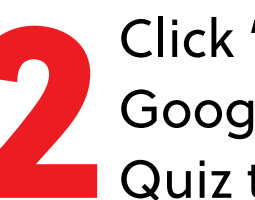

Click 'Enregistrer sur Google Drive' to save the Quiz to your Google Drive.

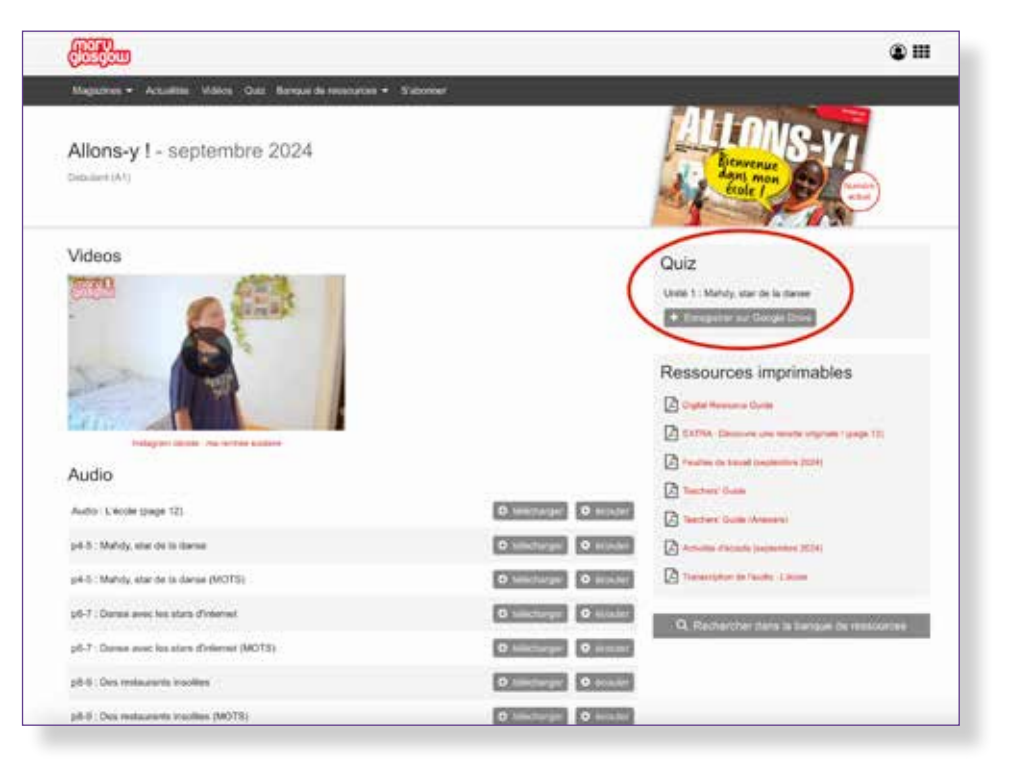

#### Quiz

Unité 1 : Mahdy, star de la danse

Enregistrer sur Google Drive

Click 'Make a copy' to add a copy of the Quiz to your Google Drive. If you are not logged into your Google account it will first prompt you to log in.

| Copy document<br>Would you like to make a copy of Unité 1 : Mahdy, star de la danse ? | ogle Drive                                                                    |  |
|---------------------------------------------------------------------------------------|-------------------------------------------------------------------------------|--|
|                                                                                       | oy document<br>rou like to make a copy of Unité 1 : Mahdy, star de la danse ? |  |

## **Editing the Quiz**

You can now see the Quiz in edit mode. Here, you can make changes to the Quiz, such as adding or changing questions, changing the score for each question, and changing the settings. For example, if you want to give your students the ability to submit unfinished work and come back to complete it at a later point, click on the settings tab at the top of the page and turn on "Allow response editing." You can also choose whether to release scores immediately, or release after manual review if you want to check responses first.

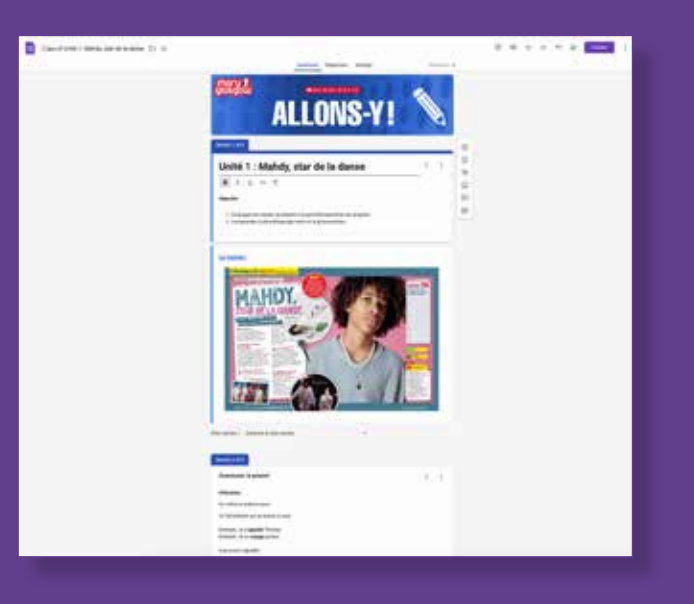

To view the Quiz as your students will see it, click the **eye icon** in the top right.

#### Assigning

You can easily assign our Google
 Activities whether or not you use
 Google Classroom.

#### If you are **OUTSIDE** of Google Classroom

Click **PUBLISH** at the top of the screen. A pop-up will appear. Click 'Manage' to change who can access the quiz.

| Publish form |                                                  |  |  |  |  |  |
|--------------|--------------------------------------------------|--|--|--|--|--|
| ¢†           | Responders Specific people Manage                |  |  |  |  |  |
| Ų            | Nobody will be notified when publishing the form |  |  |  |  |  |
|              | Dismiss Publish                                  |  |  |  |  |  |

Change 'Responder view' from 'Restricted' to 'Anyone with the link'. **CAUTION:** Don't change editor view unless you want others to be able to change the content of the quiz.

Share 'Copy of Unité 1: Mahdy, star de  $\bigcirc$ 63 la danse ' Add people, groups and calendar events People with access Owner General access Editor view Restricted ß Only people with access can open with the link Responder view Anyone with the link -Responder Anyone on the Internet with the link can respond (i) Publish the form to accept responses Done

# Then click 'Publish' so your form can accept responses.

| Publish form |                                                  |  |  |  |  |  |  |
|--------------|--------------------------------------------------|--|--|--|--|--|--|
| Do<br>+      | Responders Anyone with the link Manage           |  |  |  |  |  |  |
| Ų            | Nobody will be notified when publishing the form |  |  |  |  |  |  |
|              | Dismiss Publish                                  |  |  |  |  |  |  |

To copy the link to the quiz, click the link symbol in the top-right menu bar. You can then paste this link into an email or onto your Learning Management System.

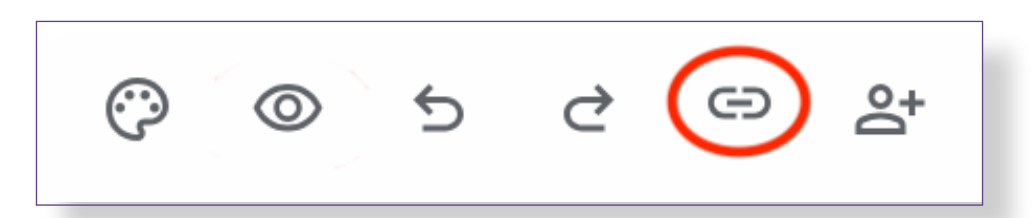

### If you are IN Google Classroom

Go to the "Classwork" section of your Google Classroom and click **Create -> Assignment**. Then click the "add" button in the assignment to add in the activity from your Google Drive.

|   |                 | 2       | ×        | Assignment              |
|---|-----------------|---------|----------|-------------------------|
| + | Create          |         | Ê        | Title                   |
| Ē | Assignment      |         | 0000     |                         |
| Ē | Quiz assignment |         | <b>.</b> | Instructions (optional) |
| 2 | Question        | ate C   |          |                         |
| U | Material        |         | 4        |                         |
| 1 | Reuse post      |         | 벽        |                         |
|   | Торіс           | f Greer |          | Add + Create            |
| 5 | 20              | _       |          |                         |

#### **Grading** Viewing Responses

Once your students have completed the assignment, you can view their work individually within Google Forms and grade any constructed

response questions.

- Open up the activity you assigned in Google Forms. (You should be able to click into it from your assignment in Google Classroom or find it in your Google Drive.)
- 2. Click the "Responses" tab at the top to see a list of student responses. If you don't see a Responses tab, make sure you're in editing mode: Just open up the Google Form you assigned and click on the pencil icon on the bottom right of the screen, and then you should see the Responses tab at the top of the page.
- **3.** In the "Responses" tab, click on the "Individual" button. That's where you'll be able to look through each student's response.

#### Importing Grades into Google Classroom

Depending on how your school is set up in Google Classroom, you may also have the option of importing grades directly from the Form. To do that, click "GRADE IMPORTING" when you create the assignment in Google Classroom.

|               | -           | Copy of Nonfiction-Quiz-HL-STW-100119<br>Google Forms                                                            |                  | ×                      |
|---------------|-------------|----------------------------------------------------------------------------------------------------|------------------|------------------------|
| lacernom ca   | n les s set |                                                                                                    |                  |                        |
| mail address  | es, and r   | grades for assignments, Grade importing automatically limits each<br>estricts responses to users in your domain. | form to 1 respor | ise per user, collects |
| email address | es, and r   | grades for assignments, Grade importing automatically limits each<br>estricts responses to users in your domain. | form to 1 respor | ise per user, collects |

Then, once the forms are completed by the students, you'll see an "IMPORT GRADE" button for that assignment in Google Classroom. Click on that to pull in all the grades for the class.

|                                                                    |                                                                     |                        | ŝ             |
|--------------------------------------------------------------------|---------------------------------------------------------------------|------------------------|---------------|
| Roanoke HL Quiz                                                    |                                                                     | Last imported 12:42 PM | IMPORT GRADES |
| 2 O<br>Turned in Assigned                                          |                                                                     |                        |               |
| "The My<br>Google Fr                                               | stery of Roanoke" Quiz<br>orms                                      |                        |               |
| All CM Student<br>Onethousendsixh<br>undredtwentyfour<br>Turmed in | CM Student<br>Onethousandsixh<br>undredtwentythre<br>e<br>Turmed in |                        |               |

#### **Returning Grades**

If you have chosen to release scores after manual review (in the Settings tab) then you're done with grading the Google Activities. There are a few ways you can return the scores to your students:

# If you are **OUTSIDE** of Google Classroom

In the Responses tab of the form, you'll see a "Release Score" button at the top of each student's response. Click that, and you'll be able to send an email to your student with their final grade, as well as any feedback you'd like to give.

#### If you are IN Google Classroom

When you're looking at the assignment, there should be a list on the left-hand side with the name of every student that returned the activity, along with their grades. (You may need to enter the grades in this area yourself, or you could have the option of importing the grades from the quiz—that depends on how your school is set up with Google.) You'll see a **RETURN** button at the top. Click that button, and then students will be able to see their scores in Google Classroom, without them having to check their email accounts. They'll find their scores if they click into the assignment, and also if they go into the "Classwork" tab and click "View your work".

#### Still need help? There's more support here:

#### For registration, subscription and technical queries:

https://classroommagazines.scholastic.com/support/lms/google-classroom/ troubleshooting.html

Email: MagazineCS@scholastic.com

For more help with Learning Management Systems and rostering:

https://bts.scholastic.com/teachers/mary-glasgow-magazines.html

To contact us regarding the content of the Quizzes, magazines or website, email us: aide@maryglasgowplus.com